入退室アプリで教室にログインする

### 1、アプリを起動する

「入退室アプリ」のアイコンをタップする。

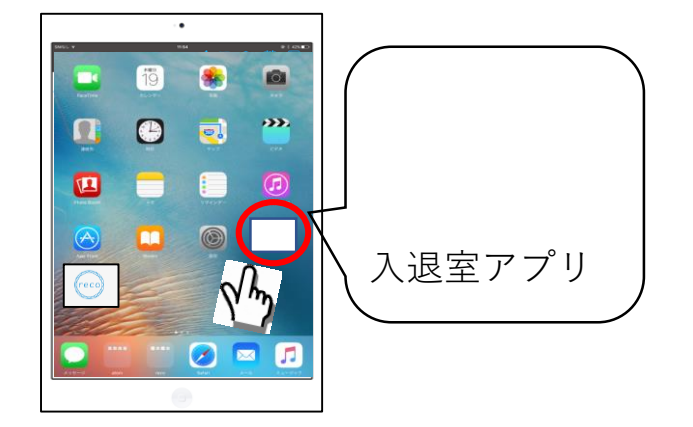

## 2、ID/パスワードを使って、ログインする

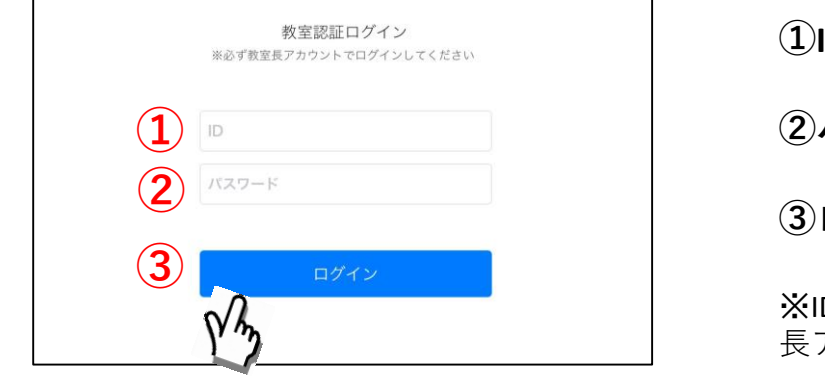

①ID(半角英数字)を入力する。
 ②パスワード(半角英数字)を入力する。
 ③ログインボタンをタップする
 ※ID/パスワードは、「塾管理web」で作成した室長アカウントでログインできます。

### ※ログインに成功したら、下記のホーム画面が表示されます

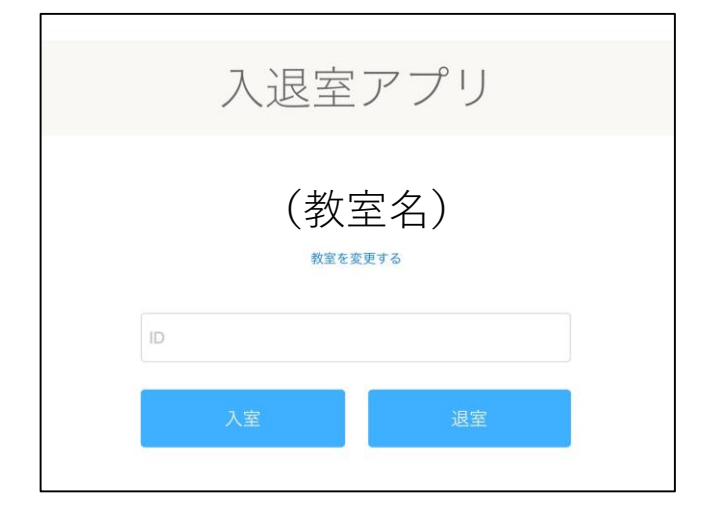

入室・退室を登録する

### 1、自分のIDで入室登録をする

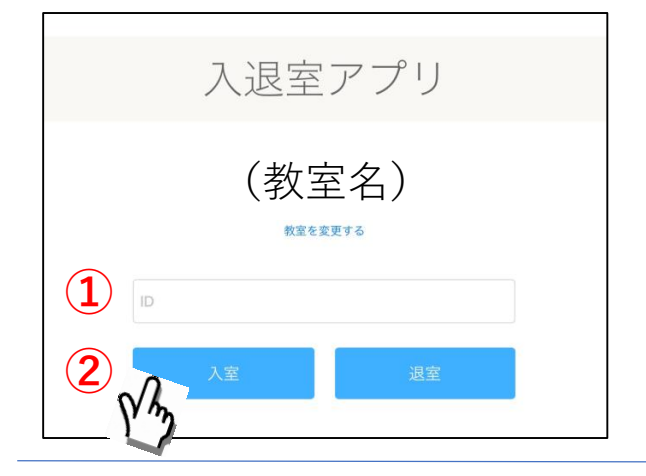

### 2、入室時刻と担当講師の確認をする

#### ①ID(半角英数字)を入力する。

#### ②「入室」ボタンをタップする。

※生徒のIDは「保護者web」のIDと同じです。 ※講師は「塾管理web」の室長・講師アカウント でログインできます。 ※生徒の入室は、同じ塾だと全ての教室で 入室登録が行えます。

①名前が間違っていなければ、 入退室アプリ 「はい」をタップして、入室登録を  $(\mathbf{1})$ Wavs高田馬場 確定させる。 確認 <トさんで入室してよろしいで しょうか?(atom) しょうじテスト ②入室時刻・担当講師を確認し、 いいえ 「OK」ボタンをタップする。 (テストまでの残り日数も確認できる) 2 11:12 にテストへ入室しました。 ※講師の入室の場合は、入室時刻のみが表示 テストまで残り0日(残り0コマ) されます。 本日の担当講師 (講師名) OK

3、自分のIDで退室登録をする

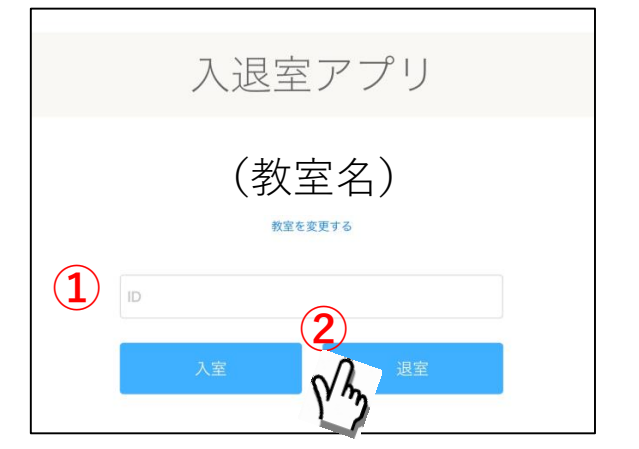

①ID(半角英数字)を入力する。

②「退室」ボタンをタップする。

※生徒のIDは「保護者web」のIDと同じで す。

※講師は「塾管理web」の室長・講師アカ ウントでログインできます。

確認画面は「2、入室時刻と担当講師 の確認をする」と同じです。 (管理者のみ) 教室の変更をする

### 1、ホーム画面からログイン画面に戻る

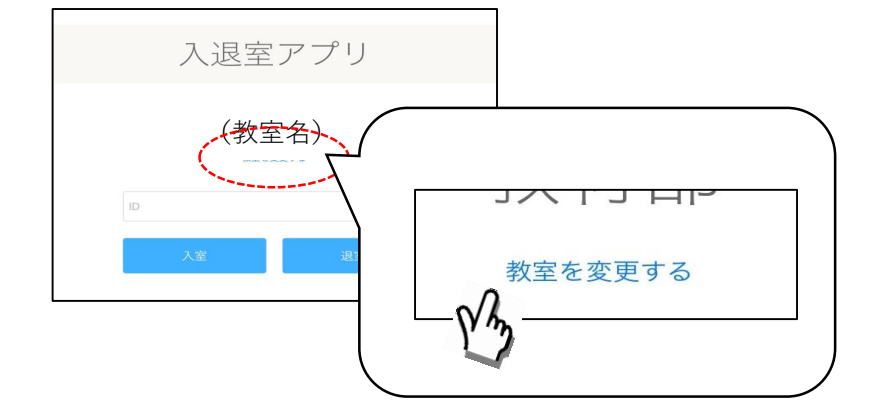

「教室を変更する」をタップして、 ログイン画面に戻る

# 2、ID/パスワードを使って、ログインする

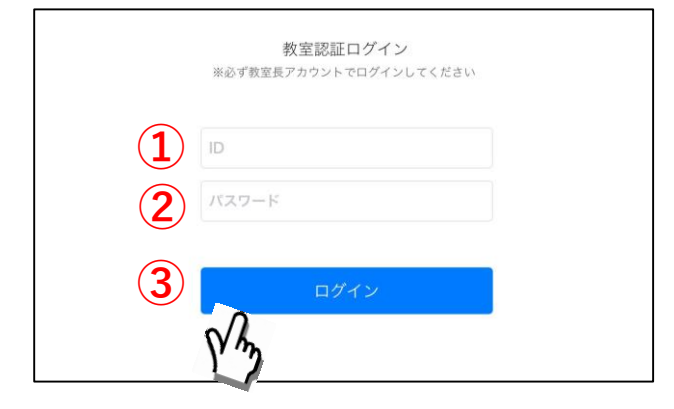

①ID(半角英数字)を入力する。
②パスワード(半角英数字)を入力する。
③ログインボタンをタップする
※ID/パスワードは、「塾管理web」で作成した室長アカウントでログインできます。

# ※ログインに成功したら、下記のホーム画面が表示されます

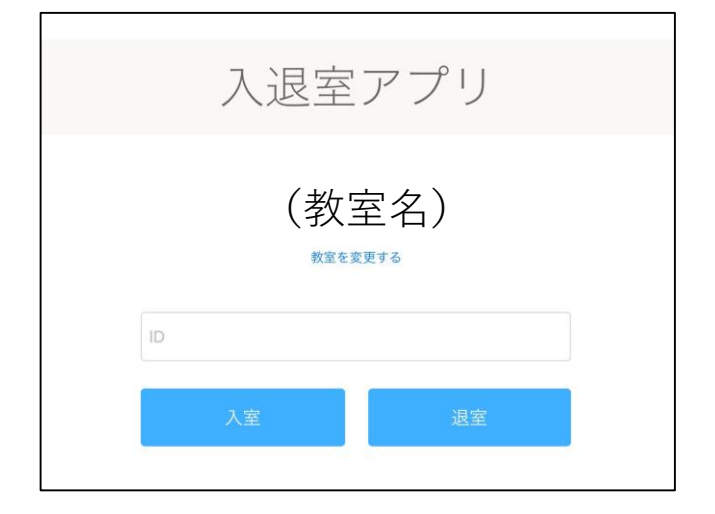